### TATA CARA DAFTAR ULANG CALON MAHASISWA BARU JALUR SPAN PTKIN 2023

| SPMB - IAIN                                  | Syekh Nurjati Cirebo 🗙 🕂                       |                                   | ~                                                                                                    |    | - | 0 | ×        |
|----------------------------------------------|------------------------------------------------|-----------------------------------|----------------------------------------------------------------------------------------------------|----|---|---|----------|
| $\leftrightarrow \  \   , \  \   , \  \   G$ | spmb.syekhnurjati.ac.id                        |                                   | ର୍ଜ 🛧 🔕 :                                                                                                    | *  | * |   | <b>F</b> |
|                                              | IAIN SYEKH NURJATI CIREBON                     | 希 Halaman Utama 🛛 📋 Agenda        | 🧯 Informasi 📢 Pengumuman 🗸 Pembayara                                                                                                    | an |   |   |          |
|                                              | ~                                              | 0                                 |                                                                                                    |    |   |   |          |
|                                              | Sel                                            | amat Datang                       | the set                                                                                                    |    |   |   |          |
|                                              | Calon Ma                                       | hasiswa Baru                      | Portal PMB Online                                                                                                    |    |   |   |          |
|                                              |                                                |                                   | Login untuk mengisi form pendaftaran:                                                                                                    |    |   |   | - 1      |
|                                              |                                                | Jalur Masuk                       | Nomor Pendaftaran                                                                                                    |    |   |   |          |
|                                              | S                                              | PAN PTKIN '<br>2023               | Password @                                                                                                    | •  |   |   |          |
|                                              |                                                | *                                 | Login<br>Belum memiliki nomor pendaftaran ? Daftar Sokarang<br>Dengam menggunakan SPMB, saya setuju dengan<br>kehiliban onduci henkiliba |    |   |   |          |
|                                              |                                                |                                   |                                                                                                    |    |   |   |          |
|                                              | Agenda Penerimaan Mahasiswa Baru Ganjil 2023/2 | 024                               | Informasi                                                                                                    |    |   |   |          |
|                                              |                                                | © 2021 IAIN Syekh Nurjati Cirebon | Design Defectillars Color                                                                                                    |    |   |   |          |

### 1. Login ke halaman website https://spmb.syekhnurjati.ac.id/

2. Login untuk mengisi form pendaftaran Nomor Pendaftaran : NISN (contoh : 12341234) Pasword

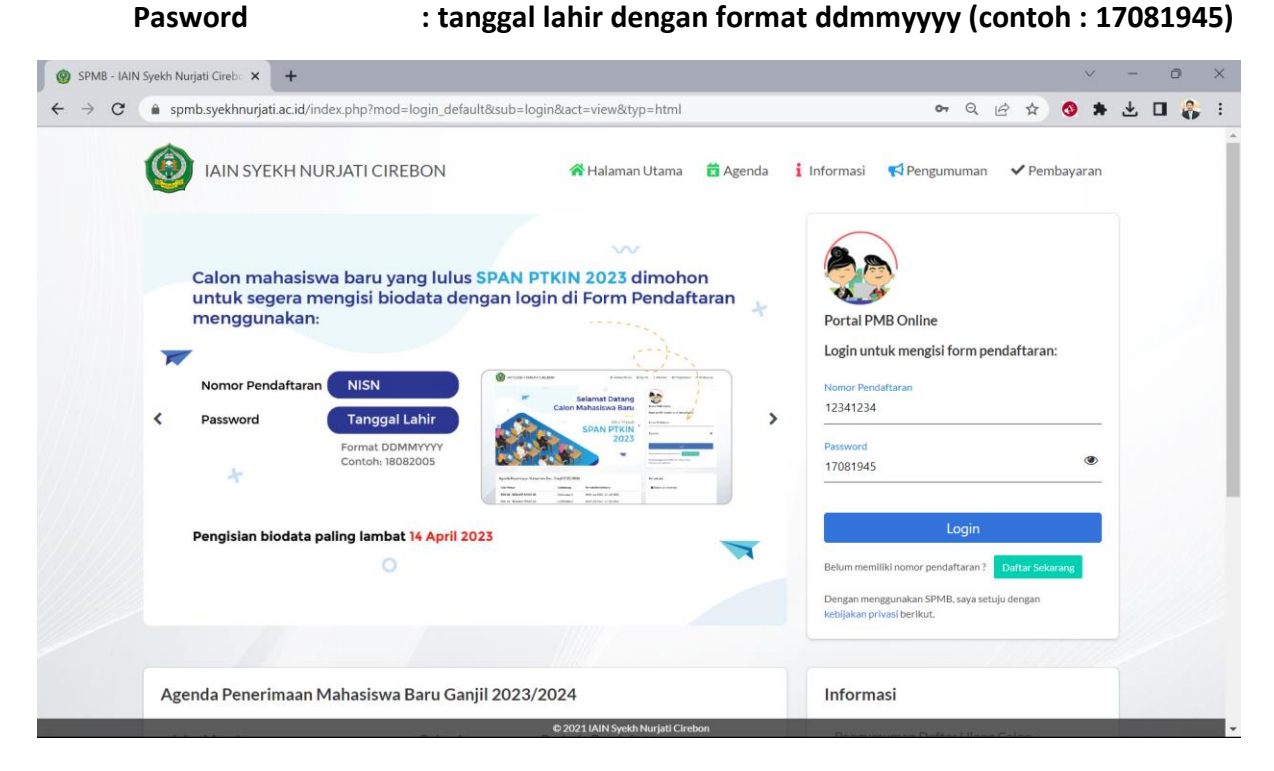

| SPMB - IAIN Sy | yekh Nurjati Cireba 🗙 🕂     |                         |                     |                                               |                    |              | $\sim$ | - | 0 | ×          |
|----------------|-----------------------------|-------------------------|---------------------|-----------------------------------------------|--------------------|--------------|--------|---|---|------------|
| ← → C          | spmb.syekhnurjati.ac.id/ind | lex.php?mod=pendaftaran | n⊂=verifikasi∾      | t=view&typ=html                               |                    | • • • •      | •      | ₹ |   | <b>;</b> ; |
| 1              |                             | RJATI CIREBON           | 😤 Halaman Utam      | na 💼 Agenda 🧯 Info                            | rmasi 📢 Pengumuman | ✓ Pembayaran | Kelua  | r |   | ĺ          |
|                | (1)                         | 2                       |                     |                                               | 6                  | 6            |        |   |   |            |
|                | Informasi Pribadi           | Riwayat<br>Pendidikan   | Data Orang Tu       | a Data Wali                                   | Unggah Dokumen     | Verifikasi   |        |   |   |            |
|                |                             | Pas                     | s foto Upload Foto  |                                               |                    |              |        |   |   |            |
|                |                             | Nama leng               | gkap* REZA RAMAE    | IHAN<br>sesuai dengan ijazah terakhir dan tar | npa gelar          |              |        |   |   |            |
|                |                             | Jenis kel               | lamin 🧿 Laki-       | Laki 🔵 Perempuan                              |                    |              |        |   |   |            |
|                |                             | NIK / No.               | KTP* 33209335706    | 04000                                         |                    |              |        |   |   |            |
|                |                             | Aga                     | ama * PILIH         |                                               | ~                  |              |        |   |   |            |
|                |                             | St                      | atus* PILIH         |                                               | •                  |              |        |   |   |            |
|                |                             | Pilihan program s       | tudi                |                                               |                    |              |        |   |   |            |
|                |                             | Program                 | Studi S1 - TADRIS N | ΛΑΤΕΜΑΤΙΚΑ                                    | ▼.                 |              |        |   |   |            |
|                |                             | Tempat tanggal la       | hir                 |                                               |                    |              |        |   |   |            |
|                |                             | Tempat tanggal l        | lahir*              |                                               | 17-08-1945         |              |        |   |   |            |

### 3. Tampilan awal ketika login berhasil, mengisi Informasi Pribadi

#### Keterangan Pengisian Informasi Pribadi :

- Pas foto : Ukuran 3x4 cm
- Nama lengkap : Sesuai Ijazah Terakhir (Tanpa gelar akademik dll)
- Jenis kelamin : Pilih Laki-laki / Perempuan
- NIK/No. KTP : 16 Digit sesuai di KTP / di Kartu Keluarga
- Agama : Pilih salah satu agama
- Status : Pilih salah satu status
- Program Studi : Sesuai Kelulusan SPAN PTKIN
- Tempat Tanggal Lahir : Isi hanya tempat lahir, tanggal lahir sesuai data SPAN PTKIN
- Negara : Isi dengan "Indonesia"
- Provinsi : Isi sesuai tempat tinggal
- Kota/Kab : Isi sesuai tempat tinggal
- Kecamatan : Isi sesuai tempat tinggal
- Alamat : Isi sesuai tempat tinggal
- RT : Isi sesuai tempat tinggal
- RW : Isi sesuai tempat tinggal
- Dusun : Isi sesuai tempat tinggal
- Kelurahan : Isi sesuai tempat tinggal
- Kode Pos : Isi sesuai tempat tinggal
- Alamat tinggal lain : Jika tinggal hanya di satu tempat kosongkan saja.
- No Telp : Nomor Telepon Pribadi
- No Hp : Nomor Handphone Pribadi / WhatsApp
- Email : Cantumkan Email aktif
- NISN : Nomor Induk Siswa Nasional (10 digit angka)

- NPWP : Nomor Pokok Wajib Pajak (Jika ada)
- Data KPS : Kartu Perlindungan Sosial (Jika ada)
- Pekerjaan : Isi sesuai kondisi sekarang
- Tempat Kerja : Isi sesuai kondisi sekarang (Kosongkan jika tidak bekerja)
- Alamat Tempat Kerja : Isi sesuai kondisi sekarang (Kosongkan jika tidak bekerja)
- Posisi/Jabatan : Isi sesuai kondisi sekarang (Kosongkan jika tidak bekerja)
- Sumber Informasi : Informasi mengenai IAIN Syekh Nurjati Cirebon
- Golongan Darah : Isi jenis golongan darah anda
- Tinggi Badan : Isi tinggi badan anda, Satuan CM (Contoh : 165)
- Berat Badan : Isi berat badan anda, Satuan KG (Contoh : 60)

### **Contoh Pengisian Biodata Dengan Benar :**

| Informasi Pribadi | Riwayat Dat<br>Pendidikan | a Orang Tua                              | Data Wali                       | Unggah Do  | okumen | Verifikas | i |  |
|-------------------|---------------------------|------------------------------------------|---------------------------------|------------|--------|-----------|---|--|
|                   | Pas foto                  | Up<br>Ver                                | oad Foto                        |            |        |           |   |  |
|                   | Nama lengkap*             | REZA RAMADHAN<br>Nama lengkap sesuai den | gan ijazah terakhir dan tanpa j | gelar      |        |           |   |  |
|                   | Jenis kelamin             | Laki-Laki                                | Perempuan                       |            |        |           |   |  |
|                   | NIK / No. KTP*            | 3320933570604000                         |                                 |            |        |           |   |  |
|                   | Agama *                   | ISLAM                                    |                                 |            | *      |           |   |  |
|                   | Status*                   | Belum Kawin                              |                                 |            | •      |           |   |  |
|                   | Pilihan program studi     |                                          |                                 |            |        |           |   |  |
|                   | Program Studi             | S1 - TADRIS MATEMATI                     | KA                              |            | *      |           |   |  |
|                   | Tempat tanggal lahir      |                                          |                                 |            |        |           |   |  |
|                   | Tennet tenggel lehis*     | Cirebon                                  |                                 | 17-08-1945 | 曲      |           |   |  |

| Alass tingel is     Soft Wight Specific Content of the propertunction the content of the sector of the sector of the sec                                                                                                    | Ø SPMB - IAIN Syekh Nurjati Cireb∞ × +                                                       |                                                                                                    |               |    | $\sim$     | - | Ō   | ×   |
|----------------------------------------------------------------------------------------------------|----------------------------------------------------------------------------------------------|----------------------------------------------------------------------------------------------------|---------------|----|------------|---|-----|-----|
| State-state     Negati     Negati                                                                                                    | $\leftarrow$ $\rightarrow$ C ( $\bullet$ spmb.syekhnurjati.ac.id/index.php?mod=pendaftaran⊂= | verifikasi&act=view&typ=html                                                                                   | ଦ ର୍ଜ         | ☆  | •          | ≚ | 0   | ; ; |
| Negara   Notaxia   Piodesta   Kata   Kata    Kata   Kata   Kata   Kata   Kata   Kata   Kata   Kata   Kata   Kata   Kata   Kata   Kata   Kata   Kata   Kata   Kata   Kata    Kata   Kata <th>Tempat tinggal</th> <th></th> <th></th> <th></th> <th></th> <th></th> <th></th> <th></th>                                                                                                    | Tempat tinggal                                                                               |                                                                                                    |               |    |            |   |     |     |
| Proviniti invasion   Kott invasion   Kernatala invasion   Kernatala invasion   Alanat invasion   RT in   RT in <th>Negara</th> <th></th> <th></th> <th></th> <th></th> <th></th> <th></th> <th></th>                                                                                                    | Negara                                                                                       |                                                                                                    |               |    |            |   |     |     |
| Kota* Kotarata*   Kecanata* Kesanata*   Kecanata* Kesanata*   R* #   R* # <th>Provinsi*</th> <th>Prov. Jawa Barat 👻</th> <th></th> <th></th> <th></th> <th></th> <th></th> <th></th>                                                                                                    | Provinsi*                                                                                    | Prov. Jawa Barat 👻                                                                                             |               |    |            |   |     |     |
| Keanstark Kessniker, 6.8   Alarati Kensiker, 6.8   RT 00   KK 00   KK <th>Kota*</th> <td>Kab, Kuningan</td> <td></td> <td></td> <td></td> <td></td> <td></td> <td></td>                                                                                                    | Kota*                                                                                        | Kab, Kuningan                                                                                                  |               |    |            |   |     |     |
| Alamat' #revaries to 5<br>R<br>R<br>R<br>R<br>R<br>R<br>R<br>R<br>R<br>R                                                                                                    | Kecamatan*                                                                                   | Kec. Sindang Agung                                                                                             |               |    |            |   |     |     |
| RT 9°   NW 00   Duran Netwina   Keturalan 90   Mode Pos 600   Alarat tinggal lai                                                                                                    | Alamat*                                                                                      | JL Pancasila No. 45                                                                                            |               |    |            |   |     |     |
| NW   Duran   Numaria   Kelurahari   Kelurahari   Kelur                                                                                                    | RT                                                                                           | 001                                                                                                    |               |    |            |   |     |     |
| Duran Nearman   Kelurahan Menangana   Kelurahan Menangana   Kelurahan Menangana   Kelurahan Menangana   Kelurahan Menangana   Kelurahan Menangana   Kelurahan Menangana   Kelurahan Menangana   Natart tingalaha Menangana   No. Hell Settember   State tabahan Menangana   No. Hell Settember   State tabahan Menangana   No. Hell Settember   State tabahan Menangana   No. Hell Settember   State tabahan Menangana   No. Hell Settember   State tabahan Menangana   No. Hell Settember   State tabahan Menangana   No. Hell Settember   State tabahan Menangana   No. Hell Menangana   State tabahan Menangana   No. Hell Menangana   State tabahan Menangana   No. Hell Menangana   No. Hell Menangana   State tabahan Menangana   Menangana Menangana   No. Hell Menangana   No. Hell Menangana   No. Hell Menangana   No. Hell Menangana   No. Hell Menangana   No. Hell Menangana   No. Hell Menangana   No. Hell Menangana   No. Hell Menangana   Subat                                                                                                    | RW                                                                                           | 003                                                                                                    |               |    |            |   |     |     |
| Kelurahan'       immenguani         Kede Par       4373         Alamat tinggal lain                                                                                                    | Dusun                                                                                        | Nusantara                                                                                                    |               |    |            |   |     |     |
| Kode Pos endl   Alamat tinggal lain                                                                                                    | Kelurahan*                                                                                   | Kertawangunan                                                                                                  |               |    |            |   |     |     |
| Alamat tinggal lain<br>matintud 30 burster:<br>Data tambahan<br>No. Tejet<br>021 batter<br>No. HP:<br>021 batter<br>021 batter                                                                                                    | Kode Pos                                                                                     | 45573                                                                                                    |               |    |            |   |     |     |
| Data tambahan   No, Tejo:   @ 20140053005     YMB:   Within Status   Within Status   <                                                                                                    | Alamat tinggal lain                                                                          |                                                                                                    |               |    |            |   |     |     |
| Data tambahan<br>No. Tejo:<br>No. HP:<br>Col 2012HistopathologitColor:<br>Col 2012HistopathologitColor:<br>Col 2012HistopathologitColor:<br>Col 2012HistopathologitColor:<br>Col 2012HistopathologitColor:<br>Col 2012HistopathologitColor:<br>Col 2012HistopathologitColor:<br>Color:<br>Co |                                                                                              | maksimal 50 karakter                                                                                           |               |    |            |   |     |     |
| Data tambaha         No. Tely:         No. HP:         2020 200750422         Some         Some         Nish         Some         Some         Some         Some         Some         Some         Some         Some         Some         Some         Some         Some         Some         Some         Some         Some         Some         Some         Some <td< th=""><th></th><td></td><td></td><td></td><td></td><td></td><td></td><td></td></td<>                                                                                                    |                                                                                              |                                                                                                    |               |    |            |   |     |     |
| No. HP:   0: SPM8 - MNI systeh Nuigist Circl: X   C 2021 MM Systeh Nuigist Circl: X   C 2021 MM Systeh Nuigist Circl: X     C 2021 MM Systeh Nuigist Circl: X     C 2022 MM                                                                                                    | Data tambahan                                                                                | 082198765432                                                                                                   |               |    |            |   |     |     |
| No. HP       0 2022 IAMES yeak Musjell Circl. X            • O 2022 IAMES yeak Musjell Circl. X          • O 2022 IAMES yeak Musjell Circl. X             • O 2022 IAMES yeak Musjell Circl. X           • O 2022 IAMES yeak Musjell Circl. X             • O 2022 IAMES yeak Musjell Circl. X           • O 2022 IAMES yeak Musjell Circl. X             • O 2022 IAMES yeak Musjell Circl. X           • O 2022 IAMES yeak Musjell Circl. X             • O 2022 IAMES yeak Musjell Circl. X           • O 2022 IAMES yeak Musjell Circl. X             • O 2022 IAMES yeak Musjell Circl. X           • O 2022 IAMES yeak Musjell Circl. X             • O 2022 IAMES yeak Musjell Circl. X           • O 2022 IAMES yeak Musjell Circl. X             • O 2022 IAMES yeak Musjell Circl. X           • O 2022 IAMES yeak Musjell Circl. X             • O 2022 IAMES yeak Musjell Circl. X           • O 202 IAMES yeak Musjell Circl. X             • O 2022 IAMES yeak Musjell Circl. X           • O 202 IAMES yeak Musjell Circl. X             • O 2022 IAMES yeak Musjell Circl. X           • O 202 IAMES yeak Musjell Circl. X             • O 2022 IAMES yeak Musjell Circl. X           • O 202 IAMES yeak Musjell Circl. X             • O 2022 IAMES yeak Musjell Circl. X                                                                                                    | No. IEID.                                                                                    | 00100166423                                                                                                    |               |    |            |   |     |     |
| SPMB<-KMN Syskh Nujkiti Circle: x                                                                                                    | No. HP.*                                                                                     | 0821987609432                                                                                                  |               |    |            |   |     |     |
| SMMB - MAN Syekh Marjati Cirel: × + · · · · · · · · · · · · · · · · · ·                                                                                                    |                                                                                              |                                                                                                    |               |    |            | _ | _   |     |
| <ul> <li></li></ul>                                                                                                    | SPMB - IAIN Syekh Nurjati Cireb: × +                                                         |                                                                                                    |               |    | ~          | - |     | ×   |
| Email readinguination   Patitaria allanda aktif, karena sagala informasi dikirin melakula email   NISN*   1241224   NPVP   Data KPs   Pekerjaan   TDAK BEERJA   Tempat Kerja   Allamat Tempat Kerja   Sumber Informasi*   Colongan Darah   A   Tingi badan   16   Statua CM, Contoh: 105   Berat badan   0   Statua KD, Contoh: 205                                                                                                    | ← → C ispmb.syekhnurjati.ac.id/index.php?mod=pendaftaran⊂=                                   | verfikasi&act=view&typ=html                                                                                    | <b>67</b> Q B | \$ | <b>3 *</b> | * | Ш 🖏 |     |
| NISN* 1241234<br>NPWP<br>Data KPS<br>Pekerjaan TOAK EBKERIA<br>Tempat Kerja<br>Alamat Tempat Kerja<br>Alamat Tempat Kerja<br>Musimal 50 karakter, gunakan spasi untuk menisahkan tiap kata<br>Posisi/Jabatan<br>Sumber Informasi* Dosen / Guu<br>Golongan Darah<br>Tinggi bada 165<br>Stuar KK, Contoh : 165<br>Berat bada 0<br>Stuar KK, Contoh : 60                                                                                                    | Email                                                                                        | reza⊕gmail.com<br>Pastikan alamat email anda aktif, karena segala informasi dikirim melalui email<br>tersebut. |               |    |            |   |     |     |
| NPWP   Data KPS   Pekerjaan   Tempat Kerja   Alamat Tempat Kerja   Alamat Tempat Kerja   Sumber Informai*   Desen / Guru   Golongan Darah   A   Tinggi badan   105   Statun KG, Contoh: 165   Berat badan   0   Statun KG, Contoh: 26                                                                                                    | NISN*                                                                                        | 12341234                                                                                                    |               |    |            |   |     |     |
| Data KPS   Pekerjaan   Tempat Kerja   Alamat Tempat Kerja   Alamat Tempat Kerja   Sumber Informasi*   Oosen / Guru   Golongan Darah   A   Tinggi badan   165   Satuan CM, Contoh: 165   Berat badan   60   Satuan KG, Contoh: 165                                                                                                    | NPWP                                                                                         |                                                                                                    |               |    |            |   |     |     |
| Pekerjaan   Topak BEKERia   Tempat Kerja   Alamat Tempat Kerja   Maisimal 50 karakter, gunakan spasi untuk memisahkan tiap kata   Posisi/Jabatan   Sumber Informasi*   Oosen / Guru   Golongan Darah   A   Tinggi badan   165   Situan CM, Contoh: 165   Berat badan   Sutuan KG, Contoh: 165                                                                                                    | Data KPS                                                                                     |                                                                                                    |               |    |            |   |     |     |
| Tempat Kerja   Alamat Tempat Kerja   maksimal 50 karakter, gunakan spasi untuk memisahkan tiap kata   Posisi/Jabatan   Sumber Informasi*   Colongan Darah   A   Tinggi badan   165   Satuan KG, Contoh: 165   Berat badan   60   Satuan KG, Contoh: 60                                                                                                    | Pekeriaan                                                                                    | TIDAK BEKERJA                                                                                                  |               |    |            |   |     |     |
| Alamat Tempat Kerja     maksimat 50 karakter, gunakan spasi untuk memisahkan tiap kata     Posisi/Jabatan   Sumber Informasi *   Desen / Guru   Golongan Darah   A   Tinggi badan   165   Satuan CM, Contoh: 165   Berat badan   60   Satuan KG, Contoh: 60     Previous     Next     Simpan     Batal                                                                                                    | Tempat Keria                                                                                 |                                                                                                    |               |    |            |   |     |     |
| Vialitat Telinjat Kerja   maksimal 50 karakter, gunakan spasi untuk memisahkan tiap kata   Posisi/Jabatan   Sumber Informasi*   Oosen / Guru   Golongan Darah   A   Tinggi badan   165   Satuan CM, Contoh: 165   Berat badan   60   Satuan KG, Contoh: 60   Previous   Next   Simpan   Batal                                                                                                    | Alamat Tampat Varia                                                                          |                                                                                                    |               |    |            |   |     |     |
| Imaksima ISO karakter, gunakan spasi untuk memisahkan tiap kata       Posisi/Jabatan       Sumber Informasi*       Coten / Guru       Golongan Darah       A       Tinggi badan       Ifis       Satuan CM, Contoh: 165       Berat badan       Satuan KG, Contoh: 60                                                                                                    | Alamat lempat kerja                                                                          |                                                                                                    |               |    |            |   |     |     |
| Posisi/Jabatan Sumber Informasi * Desen / Guru Golongan Darah A Golongan Darah Inggi badan I65 Satuan CM, Contch: 165 Berat badan Go Satuan KG, Contch: 60 Previous Next Simpan Batal                                                                                                    |                                                                                              | maksimal 50 karakter, gunakan spasi untuk memisahkan tiap kata                                                 |               |    |            |   |     |     |
| Sumber Informasi* Dosen / Guru  Golongan Darah A Golongan Darah I65 Satuan CM, Contoh : 165 Berat badan 60 Satuan KG, Contoh : 60 Previous Next Simpan Batal                                                                                                    | Posisi/Jabatan                                                                               |                                                                                                    |               |    |            |   |     |     |
| Golongan Darah     A       Tinggi badan     165       Satuan CM, Contoh: 165       Berat badan       60       Satuan KG, Contoh: 60         Previous     Next     Simpan       Batal                                                                                                    | Sumber Informasi *                                                                           | Dosen / Guru                                                                                                   |               |    |            |   |     |     |
| Tinggi badan     165       Satuan CM, Contoh: 165       Berat badan       60       Satuan KG, Contoh: 60         Previous     Next     Simpan     Batal                                                                                                    | Golongan Darah                                                                               | A •                                                                                                    |               |    |            |   |     |     |
| Berat badan 60.<br>Satuan KG, Contoh : 60<br>Previous Next Simpan Batal                                                                                                    | Tinggi badan                                                                                 | 165<br>Satuan CM. Controls - 165                                                                               |               |    |            |   |     |     |
| Setua Davan<br>Satuan KG, Contoh: 60<br>Previous Next Simpan Batal                                                                                                    | Parat badan                                                                                  | 60                                                                                                    |               |    |            |   |     |     |
| Previous Next Simpan Batal                                                                                                    | Berat badan                                                                                  | Satuan KG, Contoh : 60                                                                                         |               |    |            |   |     |     |
| Previous Next Simpan Batal                                                                                                    |                                                                                              |                                                                                                    |               |    |            |   |     |     |
|                                                                                                    | Pres                                                                                         | vious Next Simpan Batal                                                                                        |               |    |            |   |     |     |

Jika sudah terisi maka klik tombol Next.

### 4. Tampilan Riwayat Pendidikan

| ← → C 🌲 spmb.syekhnurjat | i.ac.id/index.php?mod=pendaftaran⊂= | verifikasi&act=view&typ=html                                                                                                    | 07 | Q | Ê | \$<br>0 | * | * | • | ; |
|--------------------------|-------------------------------------|----------------------------------------------------------------------------------------------------|----|---|---|---------|---|---|---|---|
|                          | Tahun lulus SMTA*                   | - PILIH 💌                                                                                                    |    |   |   |         |   |   |   |   |
|                          | Jurusan SMTA*                       | PILIH 👻                                                                                                    |    |   |   |         |   |   |   |   |
|                          | Jenis SMTA*                         | PILIH 👻                                                                                                    |    |   |   |         |   |   |   |   |
|                          | Pilih SMTA*                         | 20107185 - SMAN 69 JAKARTA Pilih SMTA                                                                                                    |    |   |   |         |   |   |   |   |
|                          | Nama SMTA lain                      |                                                                                                    |    |   |   |         |   |   |   |   |
|                          |                                     | tulis nama SMTA jika tidak ada dalam daftar list SMTA diatas, dengan terlebih dahulu<br>memilih SMTA Lain-lain sesuai dengan kota sekolah |    |   |   |         |   |   |   |   |
|                          | Provinsi SMTA                       | PILIH 👻                                                                                                    |    |   |   |         |   |   |   |   |
|                          | Alamat SMTA                         |                                                                                                    |    |   |   |         |   |   |   |   |
|                          |                                     | maksimal 50 karakter, gunakan spasi untuk memisahkan tiap kata                                                                            |    |   |   |         |   |   |   |   |
|                          | Lulus SMTA*                         | Sudah     Belum                                                                                                    |    |   |   |         |   |   |   |   |
|                          | No Ijazah                           |                                                                                                    |    |   |   |         |   |   |   |   |
|                          | Nilai UAN Matematika                |                                                                                                    |    |   |   |         |   |   |   |   |
|                          | Nilai UAN B.Inggris                 |                                                                                                    |    |   |   |         |   |   |   |   |
|                          | Nilai UAN B.Indonesia               |                                                                                                    |    |   |   |         |   |   |   |   |
|                          | Prev                                | vious Next Simpan Batal                                                                                                    |    |   |   |         |   |   |   |   |

### Keterangan Pengisian Riwayat Pendidikan :

- Tahun lulus SMTA
- Jurusan SMTA
- Jenis SMTA
- Pilih SMTA
- Nama SMTA lain diatas

Provinsi SMTA

- : Provinsi SMTA
- Alamat SMTA
- Lulus SMTA •

Lulus SMTA

- No Ijazah : Isi nomor ijazah (Jika belum ada kosongkan)
- Nilai UAN Matematika kosongkan)
- Nilai UAN B. Inggris : Isi nilai UAN B. Inggris (Jika belum ada kosongkan)
- Nilai UAN B. Indonesia kosongkan)

# : Jika Pilih Belum

- Nilai Rapor Matematika
- Nilai Rapor B. Inggris
- Nilai Rapor B. Indonesia
- : Akumulasi nilai matematika semester 1 s.d 5
- : Akumulasi nilai B. Inggris semester 1 s.d 5

: Isi nilai UAN Matematika (Jika belum ada

: Isi nilai UAN B. Indonesia (Jika belum ada

- : Akumulasi nilai B. Indonesia semester 1 s.d 5

- : Pilih jurusan SMTA
- : Pilih jenis SMTA

: Pilih tahun lulus

- : Pilih nama SMTA
- : Tulis nama SMTA jika tidak ada dalam daftar list SMTA
- : Alamat SMTA
- : Jika Pilih Sudah

| ← → C  spmb.syekhnurjati.a | c.id/index.php?mod=pendaftaran⊂=   | verifikasi&act=view&typ=html                                                                                                    | 07 | QE | 2 \$ | 0 | * | ₹ | 0 🖉 | 2 |
|----------------------------|------------------------------------|----------------------------------------------------------------------------------------------------|----|----|------|---|---|---|-----|---|
|                            | Tahun lulus SMTA*                  | 2023                                                                                                    |    |    |      |   |   | _ | _   |   |
|                            | Jurusan SMTA*                      | SMU/MA IPA 👻                                                                                                    |    |    |      |   |   |   |     |   |
|                            | Jenis SMTA*                        | SMUN 👻                                                                                                    |    |    |      |   |   |   |     |   |
|                            | Pilih SMTA*                        | 20212956 - SMA NEGERI 2 KUNINGAN Pilih SMTA                                                                                               |    |    |      |   |   |   |     |   |
|                            | Nama SMTA lain                     |                                                                                                    |    |    |      |   |   |   |     |   |
|                            |                                    | tulis nama SMTA jika tidak ada dalam daftar list SMTA diatas, dengan terlebih dahulu<br>memilih SMTA Lain-lain sesuai dengan kota sekolah |    |    |      |   |   |   |     |   |
|                            | Provinsi SMTA                      | Prov. Jawa Barat                                                                                                    |    |    |      |   |   |   |     |   |
|                            | Alamat SMTA                        | JL ARUJI KARTAWINATA NO. 16                                                                                                    |    |    |      |   |   |   |     |   |
|                            |                                    | maksimal 50 karakter, gunakan spasi untuk memisahkan tiap kata                                                                            |    |    |      |   |   |   |     |   |
|                            | Lulus SMTA*                        | Sudah 🖲 Belum                                                                                                    |    |    |      |   |   |   |     |   |
|                            | Nilai Rapor Terakhir<br>Matematika | 98                                                                                                    |    |    |      |   |   |   |     |   |
|                            | Nilai Rapor Terakhir Bhs           | 93                                                                                                    |    |    |      |   |   |   |     |   |
|                            | Nilai Papar Tarakhir Pha           |                                                                                                    |    |    |      |   |   |   |     |   |
|                            | Indonesia                          | 95                                                                                                    |    |    |      |   |   |   |     |   |
|                            |                                    |                                                                                                    |    |    |      |   |   |   |     |   |
|                            | Prev                               | rious Next Simpan Batal                                                                                                    |    |    |      |   |   |   |     |   |

Contoh Pengisian Biodata Dengan Benar :

Jika sudah terisi maka klik tombol Next.

5. Tampilan Data Orang Tua

| SPMB - IAIN System<br>← → C ■ | kh Nurjati Cireb: × + | lex.php?mod=pendaftaran&s | ub=verifikasi&act=view&      | typ=html       |                | • Q & \$   | 0 | * | -<br>± | •<br>• | > |
|-------------------------------|-----------------------|---------------------------|------------------------------|----------------|----------------|------------|---|---|--------|--------|---|
|                               | 0                     |                           | 3                            | 0              | 6              | 6          |   |   |        |        |   |
|                               | Informasi Pribadi     | Riwayat E<br>Pendidikan   | Data Orang Tua               | Data Wali      | Unggah Dokumen | Verifikasi |   |   |        |        |   |
|                               |                       | NIK/No KTP Aya            | ah                           |                |                |            |   |   |        |        |   |
|                               |                       | Nama Aya                  | h* Nama ayah tanpa gelar     |                |                |            |   |   |        |        |   |
|                               |                       | Pendidikan Aya            | h*                           |                | •              |            |   |   |        |        |   |
|                               |                       | Pekerjaan Aya             | h* PILIH                     |                | *              |            |   |   |        |        |   |
|                               |                       | Penghasilan Aya           | h* PILIH<br>Penghasilan Ayah |                | •              |            |   |   |        |        |   |
|                               |                       | NIK/No KTP I              | bu                           |                |                |            |   |   |        |        |   |
|                               |                       | Nama Ib                   | u* Nama ibu tanpa gelar      |                |                |            |   |   |        |        |   |
|                               |                       | Pendidikan Ib             | U*                           |                | v              |            |   |   |        |        |   |
|                               |                       | Pekerjaan Ib              | u* - PILIH                   |                | ~              |            |   |   |        |        |   |
|                               |                       | Penghasilan Ib            | u* PILIH<br>Penghasilan Ibu  |                | *              |            |   |   |        |        |   |
|                               |                       | Alama                     | 0 2021 JAINIS with A         | dudati Cicaban |                |            |   |   |        | _      |   |

### Keterangan Pengisian Data Orang Tua:

•

•

•

•

•

•

- NIK/No KTP Ayah : Isi dengan NIK atau Nomor KTP Ayah (16 Digit Angka)
  - Nama Ayah : Nama ayah tanpa gelar (akademik/keagamaan/alm/almh)
- Pendidikan Ayah : Pilih pendidikan terakhir ayah
- Pekerjaan Ayah : Pilih pekerjaan ayah sekarang
- Penghasilan Ayah : Pilih penghasilan ayah sekarang
- NIK/No KTP Ibu : Isi dengan NIK atau Nomor KTP Ayah (16 Digit Angka)
  - Nama Ibu : Nama ibu tanpa gelar (akademik/keagamaan/alm/almh)
- Pendidikan Ibu : Pilih pendidikan terakhir ibu
- Pekerjaan Ibu : Pilih pekerjaan ibu sekarang
- Penghasilan Ibu : Pilih penghasilan ibu sekarang
- Alamat : Isi sesuai tempat tinggal ayah dan ibu
  - Alamat kantor : Isi sesuai alamat tempat bekerja ayah dan atau ibu
    - Provinsi : Isi sesuai tempat tinggal ayah dan ibu
- Kota/Kab : Isi sesuai tempat tinggal ayah dan ibu
- Kode Pos : Isi sesuai tempat tinggal ayah dan ibu
- No Telp/ Hp : Nomor telepon ayah atau ibu yang aktif
- Jumlah Tanggungan : Jumlah tanggungan ayah dan ibu
  - Tagihan PBB : Tagihan Pajak Bumi dan Bangunan
  - Tagihan Listrik : Tagihan listrik berdasarkan daya listrik
- Tagihan Telp/Internet : Tagihan internet / kuota (Prabayar/Pascabayar)
- Tagihan PDAM : Tagihan PDAM
- Tagihan PKB Mobil : Tagihan Pajak Kendaraan Bermotor (Mobil)
- Tagihan PKB Motor : Tagihan Pajak Kendaraan Bermotor (Motor)
- Status Orang Tua : Status orang tua sekarang
- Status Penyakit : Kondisi kesehatan orang tua sekarang
- Jarak Ke Kampus : Jarak dari tempat tinggal ke kampus

\*Catatan : Tulisan yang berwarna merah WAJIB di isi semuanya sesuai kondisi sekarang.

|                                                             | acia, machipipinica-pendanaranosub=                                                                                                    | remascuer-remeryp-num                                                                                                    |      |         |       |    | - |   |                 |   |
|-------------------------------------------------------------|----------------------------------------------------------------------------------------------------|----------------------------------------------------------------------------------------------------|------|---------|-------|----|---|---|-----------------|---|
|                                                             | NIK/No KTP Ayah                                                                                                    | 3209151007701122                                                                                                    |      |         |       |    |   |   |                 |   |
|                                                             | Nama Avah*                                                                                                    | MAMAN                                                                                                    |      |         |       |    |   |   |                 |   |
|                                                             | - turna / yan                                                                                                    | Nama ayah tanpa gelar                                                                                                    |      |         |       |    |   |   |                 |   |
|                                                             | Pendidikan Ayah*                                                                                                    | Universitas                                                                                                    | ~    |         |       |    |   |   |                 |   |
|                                                             |                                                                                                    | Pendidikan terakhir Ayah                                                                                                    |      |         |       |    |   |   |                 |   |
|                                                             | Pekerjaan Ayah*                                                                                                    | PNS/TNI/POLRI                                                                                                    | •    |         |       |    |   |   |                 |   |
|                                                             | Penghasilan Avah*                                                                                                    | Rp. 5,000,000 - Rp. 20,000,000                                                                                                    | ~    |         |       |    |   |   |                 |   |
|                                                             |                                                                                                    | Penghasilan Ayah                                                                                                    |      |         |       |    |   |   |                 |   |
|                                                             | NIK/No KTP Ibu                                                                                                    | 3209151007701133                                                                                                    |      |         |       |    |   |   |                 |   |
|                                                             | Nama lhu*                                                                                                    | MIMIN                                                                                                    |      |         |       |    |   |   |                 |   |
|                                                             | Nama ibu                                                                                                    | Nama ibu tanpa gelar                                                                                                    |      |         |       |    |   |   |                 |   |
|                                                             | Pendidikan Ibu*                                                                                                    | Universitas                                                                                                    | ~    |         |       |    |   |   |                 |   |
|                                                             | i chaidhain isu                                                                                                    | Pendidikan <b>terakhir</b> Ibu                                                                                                    |      |         |       |    |   |   |                 |   |
|                                                             | Pekerjaan Ibu*                                                                                                    | WIRASWASTA                                                                                                    | ~    |         |       |    |   |   |                 |   |
|                                                             | Developition Host                                                                                                    | Rp. 2 000 000 - Rp. 4 999 999                                                                                                    | ~    |         |       |    |   |   |                 |   |
|                                                             | Penghasilan Ibu*                                                                                                    | Penghasilan ibu                                                                                                    | -    |         |       |    |   |   |                 |   |
|                                                             | Alamat*                                                                                                    | II Dancarila No. 45                                                                                                    |      |         |       |    |   |   |                 |   |
|                                                             | Aldilat                                                                                                    | J. Parlasila (G. 45                                                                                                    | 1    |         |       |    |   |   |                 |   |
|                                                             |                                                                                                    |                                                                                                    |      |         |       |    |   |   |                 |   |
|                                                             | Alamat kantor                                                                                                    | JI. Perjuangan No 45 Kec. Kesambi Kota Cirebon                                                                                                    |      |         |       |    |   |   |                 |   |
|                                                             |                                                                                                    |                                                                                                    | ,    |         |       |    |   |   |                 |   |
| 18 - IAIN Syekh Nurjati Cireb: ×                            | +<br>+                                                                                                    | Alamat kantor Ayalı, maksimal 50 karakter.<br>© 2021 IAIN Syekh Nurjatî Cirebon                                                                                                    | li - | ~       | 0     | *  |   |   | -<br>-          | - |
| B - IAIN Syekh Nurjati Cireb: ×<br>C                        | +<br>acid/index.php?mod=pendaftaran⊂=                                                                                                    | Alamat kantor Ayalı, maksimal 50 karakter.<br>© 2021 IAIN Syekh Nurjatî Cîrebon<br>verîfîkasî&act=view&typ=html                                                                                                    |      | 07      | Q (2) | ☆  | 0 | * | -               | • |
| 18 - IAIN Syekh Nurjati Cireb: 🗙<br>C 🔒 spmb.syekhnurjati.a | +<br>acid/index.php?mod=pendaftaran⊂=<br>No.Telp/Hp*                                                                                                    | Alamat kantor Ayalı, maksimal 50 karakter.<br>© 2021 IAIN Syekh Nurjatî Cirebon<br>verifikasi8Lact=view&typ=html<br>081213141516                                                                                                    |      | 07      | ବ୍ ଜ  | \$ | 3 | * | -               | • |
| 18 - IAIN Syekh Nurjati Cireb ×<br>Ĉ 🌒 spmb.syekhnurjati.a  | +<br>ac id/index.php?mod=pendaftaran⊂=<br>No.Telp/Hp*<br>Jumlah Tanggungan                                                                                                    | Alamat kantor Ayalı, maksimal 50 karakter.<br>© 2021 IAIN Syeklin Nurjatî Cirebon<br>verifikasi8kact=view&typ=html<br>081213141516<br>2) 2                                                                                                    |      | 07      | Q kř  | \$ | 3 | * | -<br>-          | • |
| 18 - IAIN Syekh Nurjati Cireb: ×<br>Ĉ 🍙 spmb.syekhnurjati.  | +<br>ac id/index.php?mod=pendaftaran⊂=<br>No.Telp/Hp*<br>Jumlah Tanggungan<br>Turihar DDD Dukan                                                                                                    | Alamat kantor Ayalı, maksimal 50 karakter.<br>© 2021 IAIN Syeklin Nurjatl Cirebon<br>verifikasi8kact=view&typ=html<br>081213141516<br>2)2<br>2) 85 50001 - 85 100.000                                                                                                    | •    | 07      | ବ୍ ଜ  | \$ | 3 | * | <b>7</b>        | 0 |
| B - IAIN Syekh Nurjati Cireb: X<br>C a spmb.syekhnurjati.a  | +<br>ac id/index.php?mod=pendaftaran⊂=<br>No.Telp/Hp*<br>Jumlah Tanggungan<br>Tagihan PBB Bulan<br>Terakhir                                                                                                    | Alamat kantor Ayalı, maksimal 50 karakter.<br>© 2021 IAIN Syeklin Nurjatî Cirebon<br>verifikasi8kact=view&typ=html<br>081213141516<br>2) 2<br>2) RP 50.001 - RP 100.000                                                                                                    | •    | 07      | ବ ଜ   | *  | 3 | * | -<br>-          | 0 |
| 18 - IAIN Syekh Nurjati Cireb: ×<br>C 🔒 spmb.syekhnurjati.a | +<br>ac id/index.php?mod=pendaftaran⊂=<br>No.Telp/Hp*<br>Jumlah Tanggungan<br>Tagihan PBB Bulan<br>Terakhir                                                                                                    | Alamat kantor Ayalı, maksimal 50 karakter.<br>© 2021 IAIN Syekli Nurjatî Cirebon<br>verifikasi8/act=view&typ=html<br>081213141516<br>2) 2<br>2) RP 50.001 - RP 100.000<br>3) 1 100 VA                                                                                                    |      | 07      | ର୍ଜ୍  | ☆  | 3 | * | -<br>−          | 0 |
| 8 - IAIN Syekh Nurjati Cireb: X<br>C a spmb.syekhnurjati.a  | +<br>ac id/index.php?mod=pendaftaran⊂=<br>No.Telp/Hp*<br>Jumlah Tanggungan<br>Tagihan PBB Bulan<br>Terakhir<br>Tagihan Listrik Bulan<br>Terakhir                                                                                                    | Alamat kantor Ayalı, maksimal 50 karakter.<br>© 2021 IAIN Syekli Nürjatî Cirebon<br>verifikasi8/act=view&typ=html<br>081213141516<br>2) 2<br>2) RP 50.001 - RP 100.000<br>3) 1.300 VA                                                                                                    |      | 07      | ବ୍ ଜ  | \$ | 3 | * | -<br>-          | 0 |
| 18 - IAIN Syekh Nurjati Cireb: X                            | +<br>ac id/index.php?mod=pendaftaran⊂=<br>No.Telp/Hp*<br>Jumlah Tanggungan<br>Tagihan PBB Bulan<br>Terakhir<br>Tagihan Listrik Bulan<br>Terakhir                                                                                                    | Alamat kantor Ayalı, maksimal 50 karakter.<br>© 2021 IAIN Syekli Nurjatî Cirebon<br>verifikasi8/act=view&typ=html<br>081213141516<br>2) 2<br>2) RP 50.001 - RP 100.000<br>3) 1.300 VA<br>4) RP 200.001 - RP 400.000                                                                                                    | •    | 07      | Q LÉ  | \$ | 3 | * | - <del>4</del>  | • |
| 8 - IAIN Syekh Nurjati Cireb: X                             | +<br>ac id/index.php?mod=pendaftaran⊂=<br>No.Telp/Hp*<br>Jumlah Tanggungan<br>Tagihan PBB Bulan<br>Terakhir<br>Tagihan Listrik Bulan<br>Terakhir<br>Tagihan Telp Bulan<br>Terakhir                                                                                                    | Alamat kantor Ayalı, maksimal 50 karakter.<br>© 2021 IAIN Syekli Nürjatl Cirebon<br>verifikasi8/act=view&typ=html<br>081213141516<br>2) 2<br>2) RP 50.001 - RP 100.000<br>3) 1.300 VA<br>4) RP 200.001 - RP 400.000                                                                                                    | •    | 07<br>7 | Q LÉ  | \$ | 3 | * | - <del>-</del>  | • |
| 18 - IAIN Syekh Nurjati Cireb: X                            | +<br>ac id/index.php?mod=pendaftaran⊂=<br>No.Telp/Hp*<br>Jumlah Tanggungan<br>Tagihan PBB Bulan<br>Terakhir<br>Tagihan Listrik Bulan<br>Terakhir<br>Tagihan Telp Bulan<br>Terakhir                                                                                                    | Alamat kantor Ayah, maksimal 50 karakter.                                                                                                    |      | Û7      | ର୍ଜ   | \$ | 3 | * | -<br>+          | • |
| 18 - IAIN Syekh Nurjati Cireb: X                            | +<br>ac id/index.php?mod=pendaftaran⊂=<br>No.Telp/Hp*<br>Jumlah Tanggungan<br>Tagihan PBB Bulan<br>Terakhir<br>Tagihan Listrik Bulan<br>Terakhir<br>Tagihan Telp Bulan<br>Terakhir<br>Tagihan PDAM Bulan<br>Terakhir                                                                                                    | Alamat kantor Ayalı, maksimal 50 karakter.                                                                                                    |      | ôn      | ର୍ଜ୍  | \$ | 3 | * | - ¥             |   |
| 18 - IAIN Syekh Nurjati Cireb: X                            | +<br>ac id/index.php?mod=pendaftaran⊂=<br>No.Telp/Hp*<br>Jumlah Tanggungan<br>Tagihan PBB Bulan<br>Terakhir<br>Tagihan Listrik Bulan<br>Terakhir<br>Tagihan Telp Bulan<br>Terakhir<br>Tagihan PDAM Bulan<br>Terakhir                                                                                                    | Alamat kantor Ayah, maksimal 50 karakter.                                                                                                    |      | 07      | Q E   | \$ | 3 | * | [+ -            |   |
| 18 - IAIN Syekh Nurjati Cireb: X                            | +<br>ac id/index.php?mod=pendaftaran⊂=<br>No.Telp/Hp*<br>Jumlah Tanggungan<br>Tagihan PBB Bulan<br>Terakhir<br>Tagihan Listrik Bulan<br>Terakhir<br>Tagihan Telp Bulan<br>Terakhir<br>Tagihan PDAM Bulan<br>Terakhir<br>Tagihan PKB Mobil                                                                                      | Alamat kantor Ayah, maksimal 50 karakter.                                                                                                    |      | 07<br>1 | ର୍ଜ   | *  | 3 | * | -<br>-          |   |
| 18 - IAIN Syekh Nurjati Cireb: X                            | +<br>ac id/index.php?mod=pendaftaran⊂=<br>No.Telp/Hp*<br>Jumlah Tanggungan<br>Tagihan PBB Bulan<br>Terakhir<br>Tagihan Listrik Bulan<br>Terakhir<br>Tagihan Telp Bulan<br>Terakhir<br>Tagihan PDAM Bulan<br>Terakhir<br>Tagihan PKB Mobil<br>Terakhir                                                                          | Alamat kantor Ayah, maksimal 50 karakter.                                                                                                    |      | 07      | Q &   | *  | 3 | * | - ¥             |   |
| 18 - LAIN Syekh Nurjati Cireb: X<br>C â spmb.syekhnurjati.  | +<br>ac id/index.php?mod=pendaftaran⊂=<br>No.Telp/Hp*<br>Jumlah Tanggungan<br>Tagihan PBB Bulan<br>Terakhir<br>Tagihan Listrik Bulan<br>Terakhir<br>Tagihan Telp Bulan<br>Terakhir<br>Tagihan PDAM Bulan<br>Terakhir<br>Tagihan PKB Mobili<br>Terakhir<br>Tagihan PKB Mobili<br>Terakhir                                       | Alamat kantor Ayah, maksimal 50 karakter.<br>0 2021 IAIN Syekh Nurjati Cirebon<br>verifikasi8kact = view&typ = html<br>081213141516<br>2,) 2<br>2,) RP 50.001 - RP 100.000<br>3,) 1,300 VA<br>4,) RP 200.001 - RP 200.000<br>3,) RP 100.001 - RP 200.000<br>4,) RP 330.001 - RP 500.000                                                                                                    |      | 07      | Q E   | *  | 3 | * | - +J            |   |
| 18 - IAIN Syekh Nurjati Cireb: X                            | +<br>ac id/index.php?mod=pendaftaran⊂=<br>No.Telp/Hp*<br>Jumlah Tanggungan<br>Tagihan PBB Bulan<br>Terakhir<br>Tagihan Listrik Bulan<br>Terakhir<br>Tagihan Telp Bulan<br>Terakhir<br>Tagihan PDAM Bulan<br>Terakhir<br>Tagihan PKB Mobil<br>Terakhir<br>Tagihan PKB Motor<br>Tagihan PKB Motor                                | Alamat kantor Ayah, maksimal 50 karakter.<br>0 2021 IAIN Syekh Nurjati Cirebon<br>verifikasi8kact = view&ktyp = html<br>081213141516<br>2,) 2<br>2,) RP 50.001 - RP 100.000<br>3,) 1,300 VA<br>4,) RP 200.001 - RP 200.000<br>3,) RP 100.001 - RP 200.000<br>4,) RP 330.001 - RP 500.000                                                                                                    |      | 07      | ର୍ ନ  | ×  | 3 | * | -<br>Ł          | 0 |
| 18 - IAIN Syekh Nurjati Cireb: X                            | +<br>ac id/index.php?mod=pendaftaran⊂=<br>No.Telp/Hp*<br>Jumlah Tanggungan<br>Tagihan PBB Bulan<br>Terakhir<br>Tagihan Listrik Bulan<br>Terakhir<br>Tagihan Telp Bulan<br>Terakhir<br>Tagihan PDAM Bulan<br>Terakhir<br>Tagihan PKB Mobil<br>Terakhir<br>Tagihan PKB Motor<br>Terakhir<br>Status Orang Tua                     | Alamat kantor Ayah, maksimal 50 karakter.<br>0 2021 IAIN Syekh Nurjati Cirebon<br>verifikasi82act = view&typ = html<br>081213141516<br>2,12<br>2,12 2<br>2,12 50,001 - RP 100,000<br>3,1,300 VA<br>4,1 RP 200,001 - RP 400,000<br>3,1 RP 100,001 - RP 200,000<br>3,1 RP 100,001 - RP 200,000<br>4,1 RP 350,001 - RP 500,000<br>1,1 MAMPU                                                                                                    |      | 67      | ରୁ ମ  | *  | 3 | * | - ±             |   |
| 18 - LAIN Syekh Nurjati Cireb: X<br>C a spmb.syekhnurjati.  | +<br>ac id/index.php?mod=pendaftaran⊂=<br>No.Telp/Hp*<br>Jumlah Tanggungan<br>Tagihan PBB Bulan<br>Terakhir<br>Tagihan Listrik Bulan<br>Terakhir<br>Tagihan Telp Bulan<br>Terakhir<br>Tagihan PDAM Bulan<br>Terakhir<br>Tagihan PKB Mobil<br>Terakhir<br>Tagihan PKB Motor<br>Terakhir<br>Status Orang Tua<br>Status Penyakit  | Alamat kantor Ayah, maksimal 50 karakter.            • 2021 IAIN Syekh Nurjati Cirebon          081213141516          2) 2         2) RP 50.001 - RP 100.000          3) 1.300 VA         4) RP 200.001 - RP 400.000          3) RP 100.001 - RP 200.000          3) RP 100.001 - RP 3.000.000          4) RP 200.001 - RP 3.000.000          3) RP 100.001 - RP 500.000          3) RP 2.000.001 - RP 500.000          4) RP 350.001 - RP 500.000          3) RP 2.000.001 - RP 3.000.000          4) RP 350.001 - RP 500.000 |      | 67      | Q B   | \$ | 3 | * | <del>آه</del> – |   |
| 18 - IAIN Syekh Nurjati Cireb: X                            | +<br>ac id/index.php?mod=pendaftaran⊂=<br>No.Telp/Hp*<br>Jumlah Tanggungan<br>Tagihan PBB Bulan<br>Terakhir<br>Tagihan Listrik Bulan<br>Terakhir<br>Tagihan Telp Bulan<br>Terakhir<br>Tagihan PDAM Bulan<br>Terakhir<br>Tagihan PKB Mobili<br>Terakhir<br>Tagihan PKB Motor<br>Terakhir<br>Status Orang Tua<br>Status Penyakit | Alamat kantor Ayah, maksimal 50 karakter.<br>0 2021 JAIN Syekh Nurjat Cirebon<br>001213141516<br>2,) 2<br>2, RP 50.001 - RP 100.000<br>3,) 1,300 V/A<br>4,) RP 200.001 - RP 400.000<br>3,) RP 100.001 - RP 200.000<br>4,) RP 350.001 - RP 500.000<br>1,) MAMPU<br>SEHAT<br>31 - 40 KM                                                                                                    |      | ôn      | Q E   | Ŷ  | 3 | * | - +             |   |

# Contoh Pengisian Data Orang Tua Dengan Benar :

Jika sudah terisi maka klik tombol Next.

### 6. Tampilan Data Wali

|   | spmb.syekhnurjati.ac.id/ind | ex.php?mod=pendaftar      | an⊂=verifikasi&act=vi | ew&typ=html         |                 | • 9 6 \$     | <u> </u> | * □ | 1 🚷 |
|---|-----------------------------|---------------------------|-----------------------|---------------------|-----------------|--------------|----------|-----|-----|
| ( | IAIN SYEKH NUI              | RJATI CIREBON             | 希 Halaman Utama       | 🛱 Agenda  🧴 Informa | si 📢 Pengumuman | ✔ Pembayaran | 📴 Keluar |     |     |
|   | 1<br>Informasi Prihadi      | 2<br>Riwayat              | 3                     | (4)<br>Data Wali    | Unggab Dokumen  | Verifikasi   |          |     |     |
|   | momasiribadi                | Pendidikan                | Data Orang raa        | Data Wan            | onggan Dokamen  | Vermitasi    |          |     |     |
|   |                             | Na                        | na wali               |                     |                 |              |          |     |     |
|   |                             | Pekerja                   | an wali               |                     | ~               |              |          |     |     |
|   |                             | Alan                      | maksimal 50 karakte   | :r                  | 1               |              |          |     |     |
|   |                             |                           | Previous              | Simpan Batal        |                 |              |          |     |     |
|   | Petunjuk:                   |                           |                       |                     |                 |              |          |     |     |
|   | Isian yang bertanda bint    | ang (*) wajib untuk diisi |                       |                     |                 |              |          |     |     |
|   |                             |                           |                       |                     |                 |              |          |     |     |

Kosongkan jika tidak mempunyai wali.

# 7. Tampilan Unggah Dokumen

| SPMB - IAIN Sy | ekh Nurjati Cireba 🗙 🕂      |                                                      |                           |                    |                |            | $\sim$ | _ | 0   | × |
|----------------|-----------------------------|------------------------------------------------------|---------------------------|--------------------|----------------|------------|--------|---|-----|---|
| ← → C          | spmb.syekhnurjati.ac.id/inc | lex.php?mod=pendaftaran&su                           | b=verifikasi&act=viev     | v&typ=html         |                | ~ Q @ \$   | 3 *    | ⊻ | 0 🚷 | : |
|                | 0                           |                                                      |                           |                    | 5              | 6          |        |   |     | ^ |
|                | Informasi Pribadi           | Riwayat D<br>Pendidikan                              | ata Orang Tua             | Data Wali          | Unggah Dokumen | Verifikasi |        |   |     |   |
|                |                             | Kartu Peserta SPAI<br>PTKIN                          | Upload                    |                    |                |            |        |   |     |   |
|                |                             | Scan KTP Mahasisw                                    | Upload                    |                    |                |            |        |   |     |   |
|                |                             | Scan KTP Orang Tua                                   | Upload                    |                    |                |            |        |   |     |   |
|                |                             | Scan Kartu Keluarga                                  | Upload                    |                    |                |            |        |   |     |   |
|                |                             | Scan Keteranga<br>Penghasilan Orang Tua<br>Slip Gaji | Upload                    |                    |                |            |        |   |     |   |
|                |                             | Foto Rumah Orang Tua                                 | Upload                    |                    |                |            |        |   |     |   |
|                |                             | Scan Bukti Bayar SPP<br>PBI                          | Upload                    |                    |                |            |        |   |     |   |
|                |                             | Scan Bukti Pembayara<br>Rekening Listrik             | Upload                    |                    |                |            |        |   |     |   |
|                |                             | Scan Pembayara<br>Telepon/Interne                    | Upload                    |                    |                |            |        |   |     |   |
|                |                             | Scan Bukti Pembayara<br>PDAN                         | Upload<br>© 2021 IAIN Sve | kh Nuriati Cirebon | _              | _          | _      |   | _   |   |

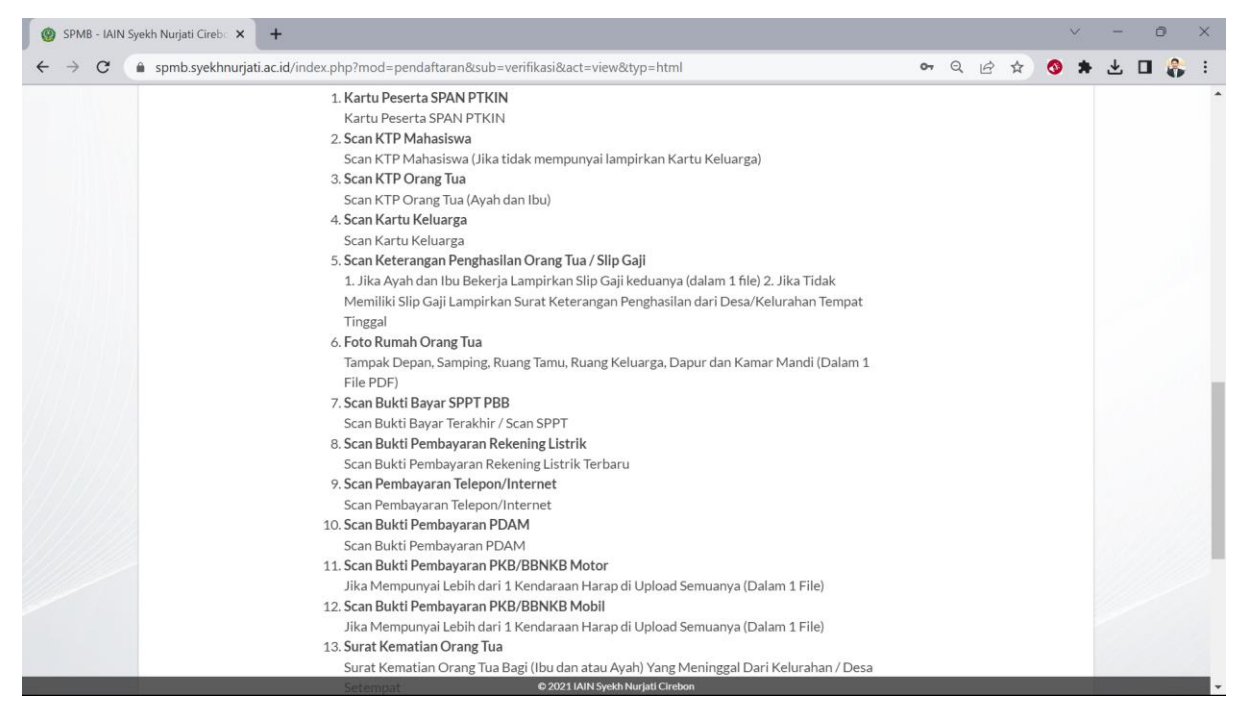

Dokumen harus sesuai ketentuan.

### 8. Tampilan Verifikasi

| SPMB - IAIN Sye                     | kh Nurjati Cireb 🗙 🕂        |                                          |                                                                           |                                                                                                    |                                                                  |                                                                               |      |          |      | $\sim$ | - | Ø | ×        |
|-------------------------------------|-----------------------------|------------------------------------------|---------------------------------------------------------------------------|----------------------------------------------------------------------------------------------------|------------------------------------------------------------------|-------------------------------------------------------------------------------|------|----------|------|--------|---|---|----------|
| $\leftrightarrow$ $\Rightarrow$ $G$ | spmb.syekhnurjati.ac.id/ind | ex.php?mod=pendaftaran⊂                  | =verifikasi&act=v                                                         | view&typ=html                                                                                            |                                                                  |                                                                               | 07   | QĖ       | ☆    | ⊘ ★    | ₹ | • | <b>F</b> |
| (                                   |                             | RJATI CIREBON 🛛 🐔                        | Halaman Utama                                                             | 🛱 Agenda 🛛 🛔                                                                                             | Informasi                                                        | r Pengumuman                                                                  | ✔ Pe | mbayarar | Ū    | Keluar |   |   | Â        |
|                                     | 1<br>Informasi Pribadi      | <b>2</b><br>Riwayat Da<br>Pendidikan     | 3<br>ta Orang Tua                                                         | Data Wa                                                                                                  | ıli                                                              | 5<br>Unggah Dokumen                                                           | C.   | Verifi   | kasi |        |   |   |          |
|                                     |                             | Tgl pendaftaran<br>Kode verifikasi*      | 10 April 2023                                                             | Tida                                                                                                    | k terbaca? (                                                     | Ganti text.                                                                   |      |          |      |        |   |   |          |
|                                     |                             | Syarat pendaftaran"<br>Konfirmasi*<br>Pr | Dengan<br>adalah data ya<br>data yang sayi<br>digugurkan da<br>evious Nex | ini saya menyatakar<br>Ing sebenarnya, jika<br>a isikan terbukti tida<br>In diproses sesuai at<br>Simpan | n bahwa dat<br>di kemudia<br>ak benar ma<br>turan perun<br>Batal | ta yang saya isikan<br>n hari ternyata<br>ika saya bersedia<br>dang-undangan. |      |          |      |        |   |   |          |
|                                     | Petunjuk:                   |                                          | # 2024 LAIN                                                               | ·····                                                                                                    |                                                                  |                                                                               |      |          |      |        |   |   |          |

Isi kode verifikasi, ceklis konfirmasi lalu tekan tombol Simpan.